#### Ski MK Race Team Change Profile and Password

This document is designed to explain the process of changing your profile details and altering your password. There are certain fields within your profile that are required for booking sessions. Populating your profile will save a great deal of typing later on.

It is also advisable to change your password on your first log on.

1. From the Home Page sign in to the system using the user name and password the click "View Profile"

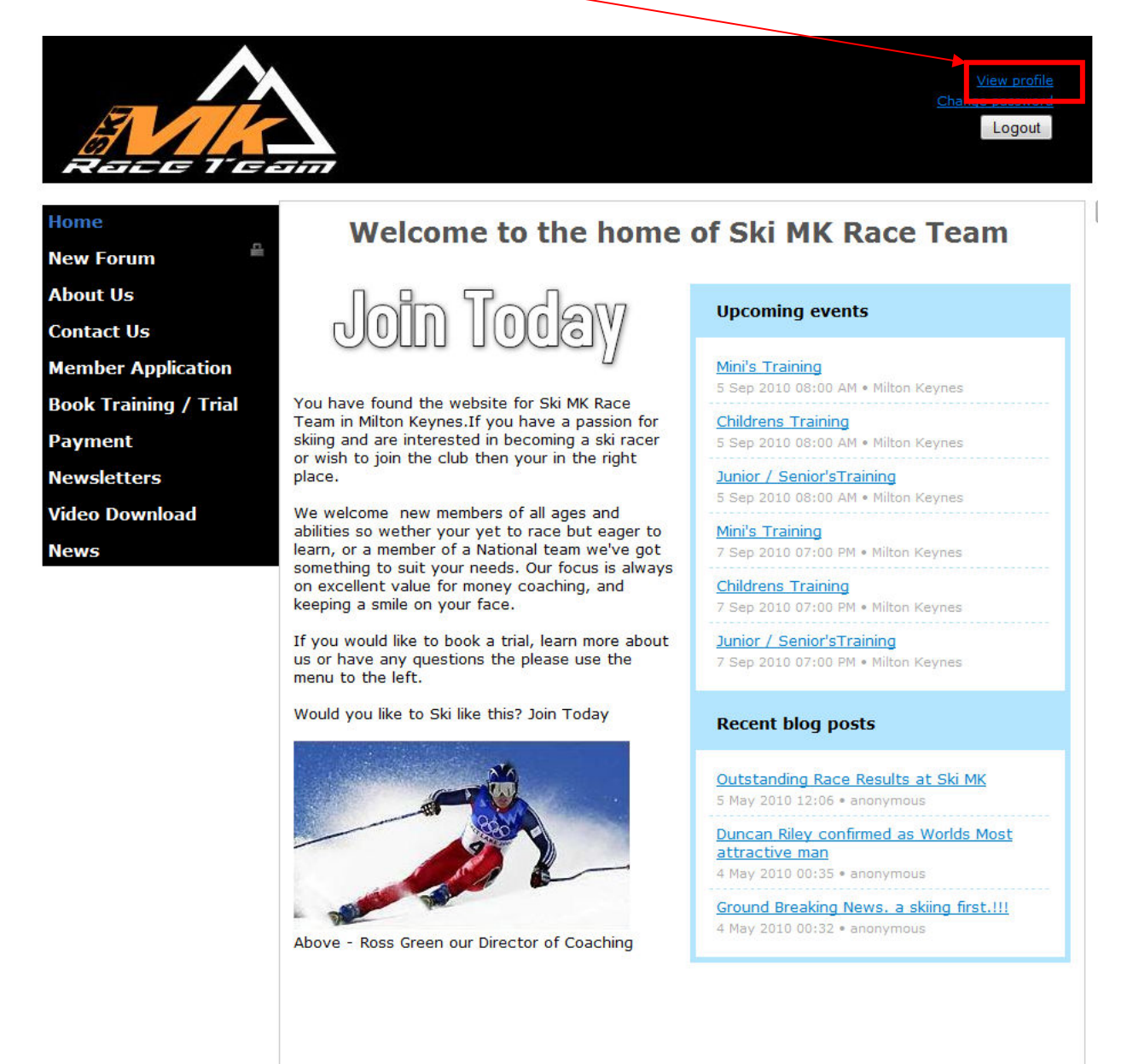

## Ski MK Race Team Change Profile

#### 2. Click "Edit Profile"

|                       |                                                                                                    |                                                                                                    | Change password<br>Logout |
|-----------------------|----------------------------------------------------------------------------------------------------|----------------------------------------------------------------------------------------------------|---------------------------|
| Home                  | My profile                                                                                                    |                                                                                                    |                           |
| New Forum             | iny prome                                                                                                    |                                                                                                    |                           |
| About Up              | Edit profile                                                                                                    |                                                                                                    |                           |
| About US              | Profile <u>Privacy</u> <u>E-mail s</u>                                                                                                    | subscriptions                                                                                            |                           |
| Contact Us            |                                                                                                    | Nomborship datails                                                                                       |                           |
| Member Application    |                                                                                                    | membership details                                                                                       |                           |
| Book Training / Trial | Membership level                                                                                                    | 2. Regular Member (£50.00 (GBP))<br>Subscription period: 1 year, on: June                                |                           |
| Payment               |                                                                                                    | 1st                                                                                                    |                           |
| Newsletters           | Membership status                                                                                                    | Active                                                                                                   |                           |
| Video Download        | Member since                                                                                                    | 18 July 2010                                                                                             |                           |
| video Downioad        | Renewal due on                                                                                                    | 11 June 2011                                                                                             | Renew until 1 June 2012   |
|                       | Member ID<br>Email<br>Email 2<br>Racer First name<br>Racer Last name.<br>Home Phone 1<br>Mobile Phone 1<br>Mobile Phone 2<br>Work Phone 1<br>Work phone 2<br>Additional Info<br>Age Category<br>Password | 2842904<br>Mini<br>Password is not shown for security reasons.<br>Personal information<br>John<br>Batten |                           |
|                       |                                                                                                    | Contact data                                                                                             |                           |
|                       | Address<br>Town<br>City                                                                                                    |                                                                                                    |                           |
|                       | Postal code                                                                                                    |                                                                                                    |                           |
|                       | Date of Birth                                                                                                    |                                                                                                    |                           |
|                       | Home Nation Reg                                                                                                    |                                                                                                    |                           |
|                       | Number                                                                                                    |                                                                                                    |                           |
|                       | About Us?                                                                                                    |                                                                                                    |                           |
|                       |                                                                                                    | Additional information                                                                                   |                           |
|                       | School attended                                                                                                    |                                                                                                    |                           |
|                       |                                                                                                    |                                                                                                    |                           |

Please note. The top email address is used as your member log on. Should you change this your log on name also changes. This email is also used for all race team correspondence including booking confirmation.

# Ski MK Race Team Change Profile

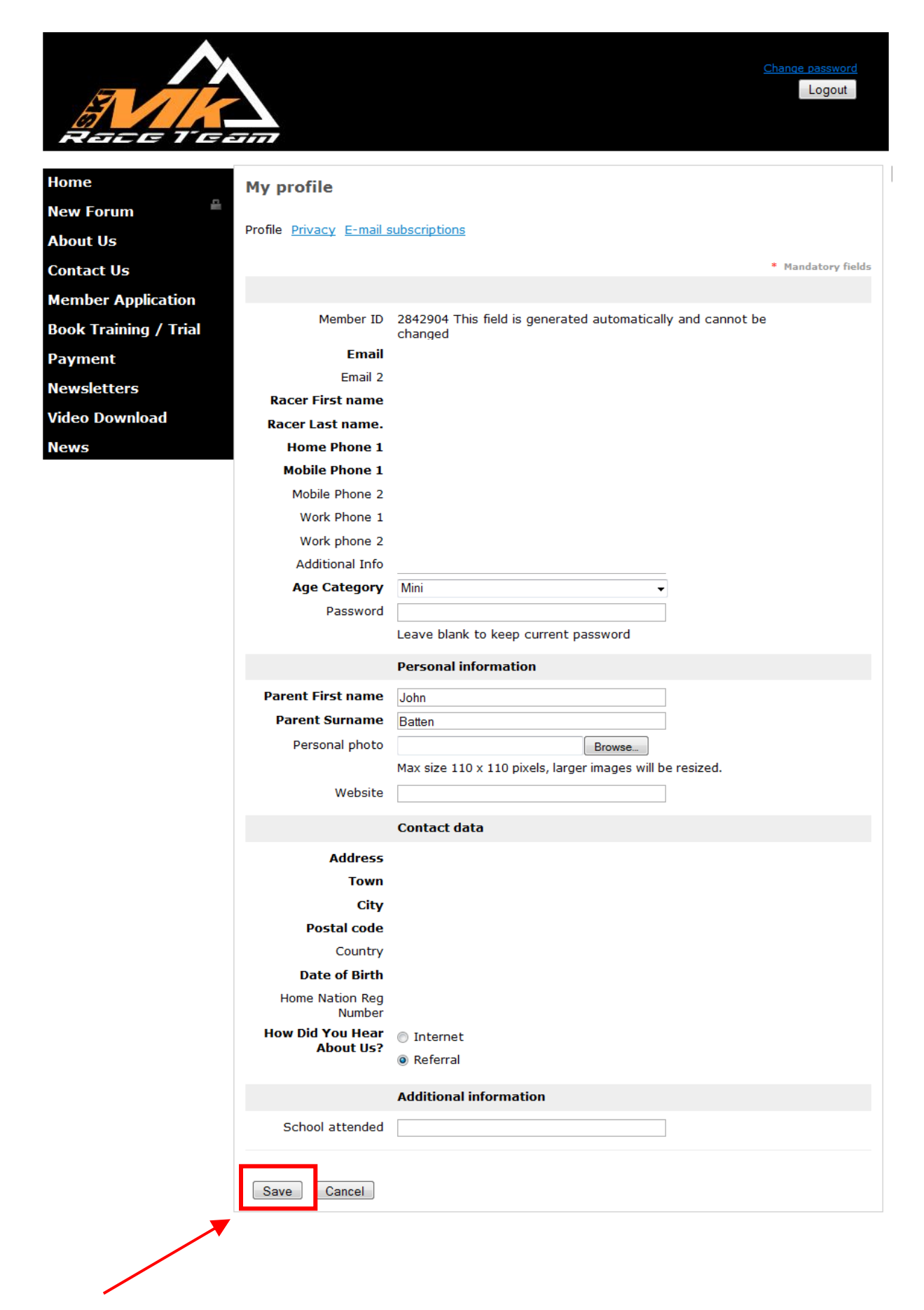

3. Click "Save" once al the required details have been entered.

#### Ski MK Race Team Change Password

4. Click "Change Password"

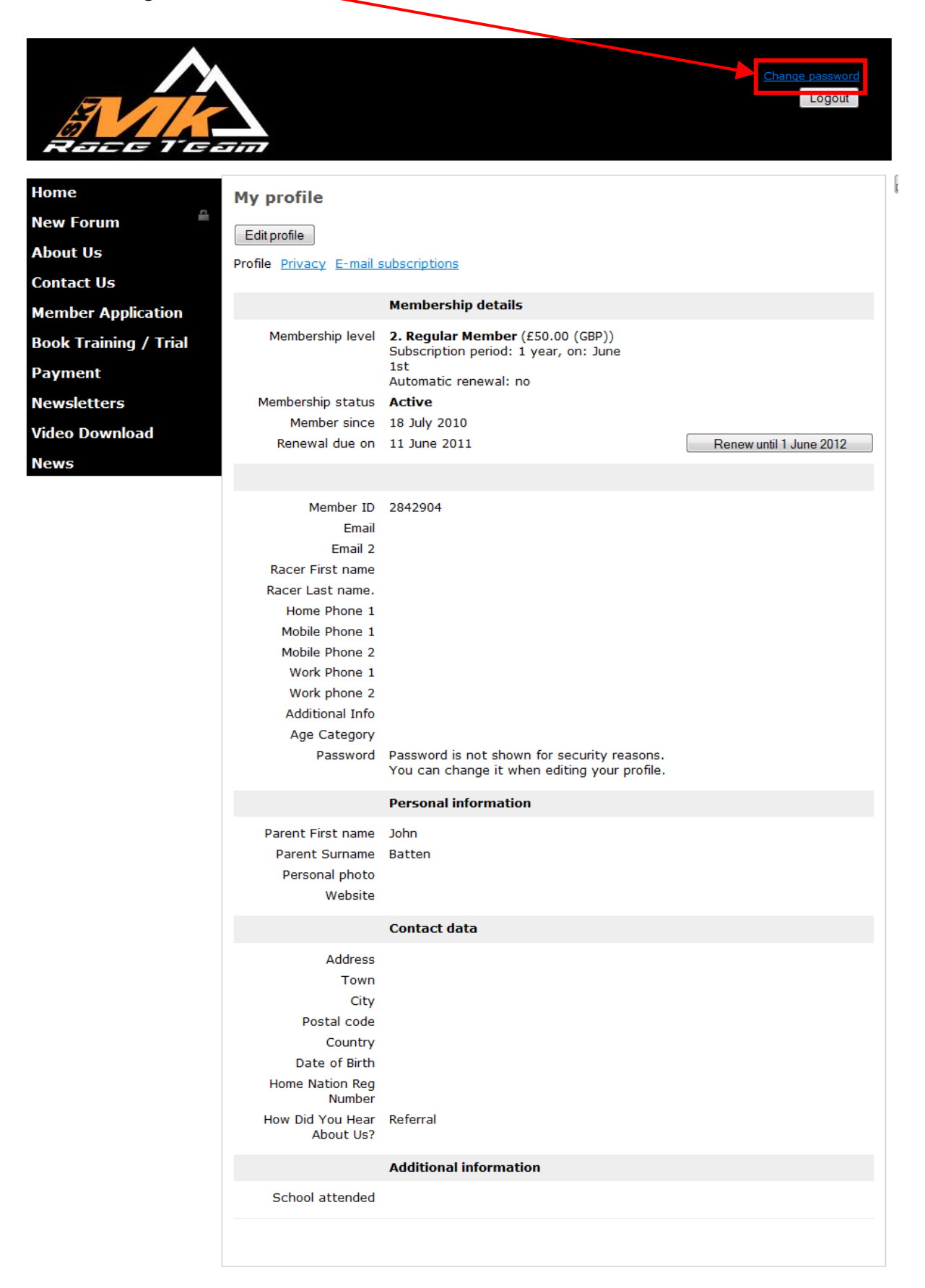

# Ski MK Race Team Change Password

| A ace Tee             |                                   | ew profile<br>Logout |  |
|-----------------------|-----------------------------------|----------------------|--|
| Home                  | Change password                   |                      |  |
| New Forum             | Change password for Joseph Batten |                      |  |
| About Us              |                                   |                      |  |
| Contact Us            | * Current password                |                      |  |
| Member Application    | * New password                    |                      |  |
| Book Training / Trial | Save Cancel                       |                      |  |
| Payment               |                                   |                      |  |
| Newsletters           |                                   |                      |  |
| Video Download        |                                   |                      |  |
| News                  |                                   |                      |  |

5. Enter details as required and click "Save"